### IT DEPARTMENT

Windows

## User manual Windows: Wi-Fi

## User manual

# A guide on how to set-up wireless internet on Windows

© IT Department at the IT University of Copenhagen Rued Langgaards Vej 7 2300 Copenhagen S

All rights reserved.

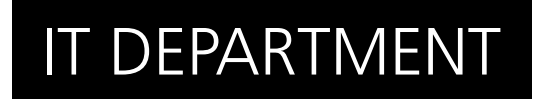

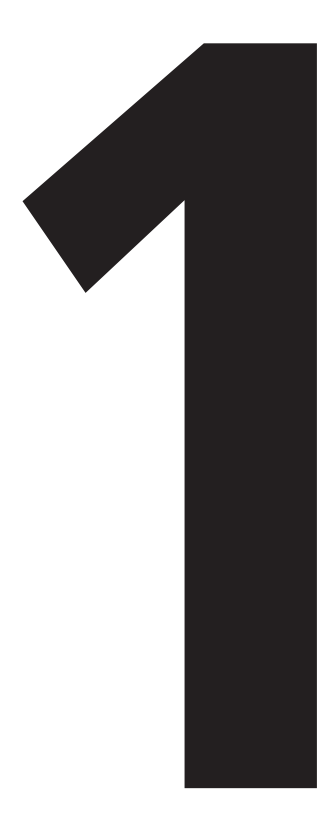

# **Download** CFG file

#### 1.1

Open a web browser and go to:

itu.dk/wireless

| eduroam        | Configuration Assistant               | 1001                                                                                             |
|----------------|---------------------------------------|--------------------------------------------------------------------------------------------------|
| View this page | in Català Deutsch English(GB) Español | Euskara Erançais Galego Hrvatski Italiano Norsk Polski Português Slovenôna Slovenôčna Grpski Suc |
| Selected ins   | titution: IT University of Cop        | enhagen select another                                                                           |
| If you encou   | nter problems, then you can obtain o  | firect assistance from you home organisation at:                                                 |
| email:         | intravet.itu.dk                       |                                                                                                  |
| Choose an ins  | staller to download                   |                                                                                                  |
| <i>1</i> 7     | MS Windows 8, 8 1                     |                                                                                                  |
|                | MS Windows 7                          |                                                                                                  |
|                | MS Windows Visla                      |                                                                                                  |
|                | MS Windows XP SP3                     |                                                                                                  |
| Ś              | Apple Mac OS X Mavericks              |                                                                                                  |
|                | Apple Mac OS X Mountain Lion          |                                                                                                  |
|                | Apple Mac OS X Lion                   |                                                                                                  |
|                | Apple K75 mobile devices              |                                                                                                  |
|                | Unex                                  |                                                                                                  |

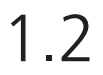

Click on the appropriate link to download the configuration file for your version of Windows.

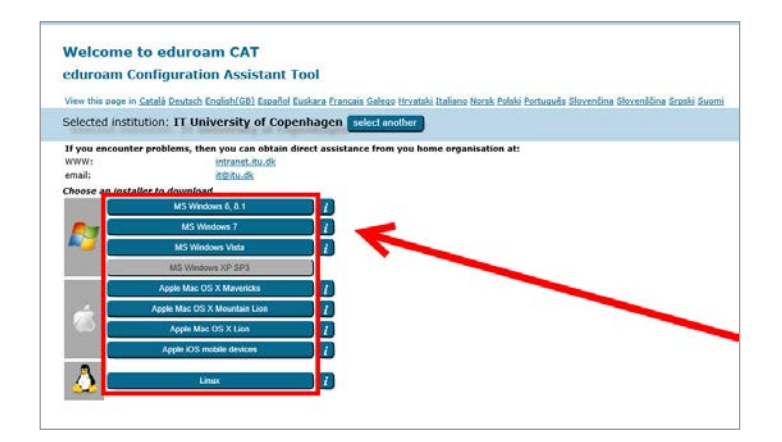

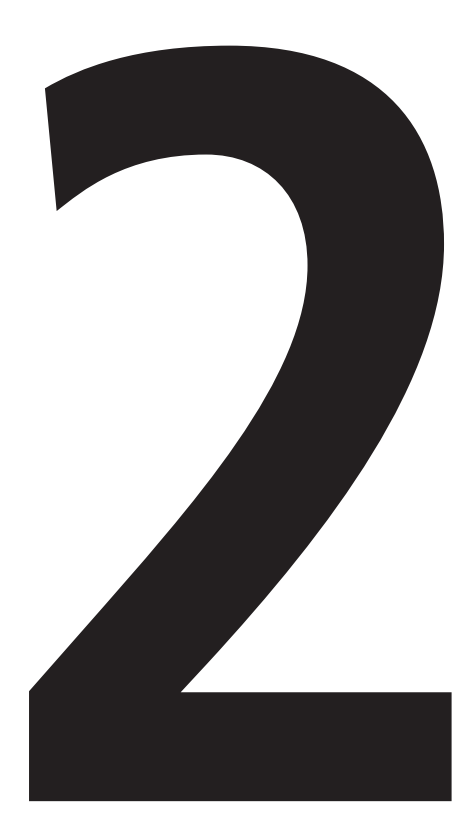

# **Install** CFG file

#### 2.1

Open your Downloads folder and double-click to run the configuration file.

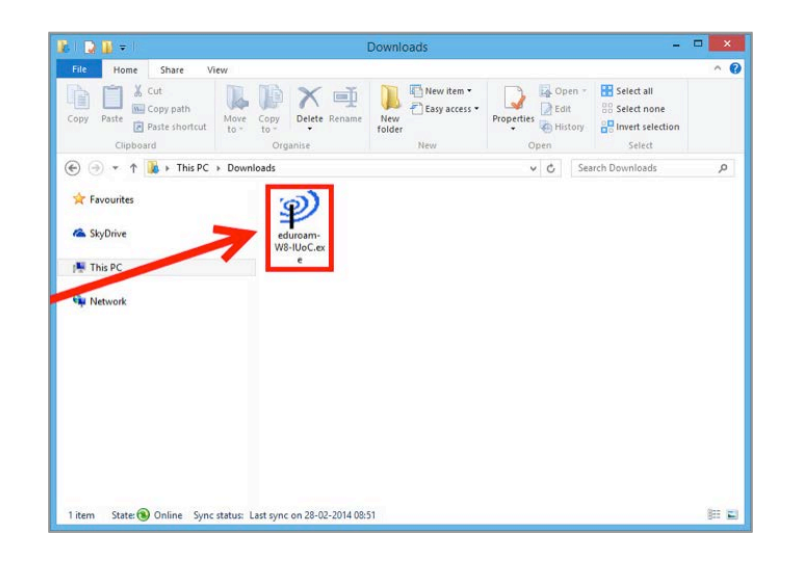

2.2

Click on "Next" to start the installation.

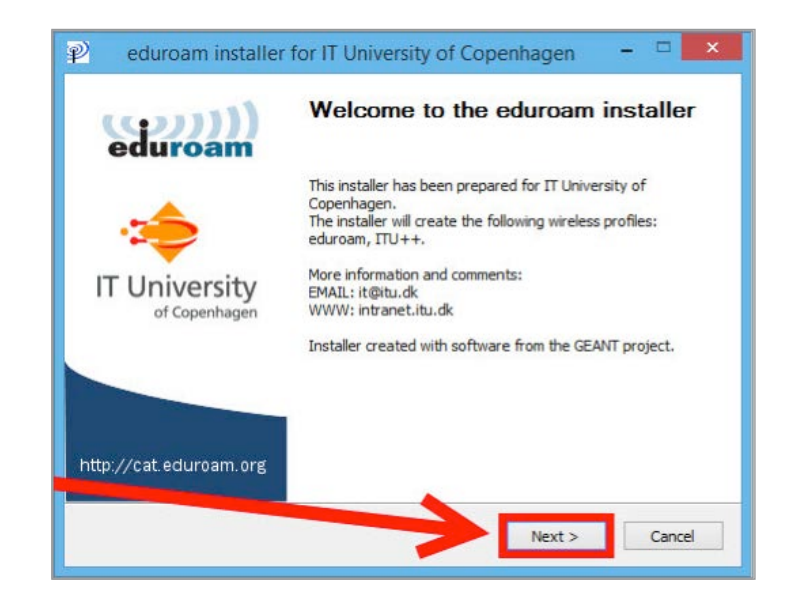

Click on "OK".

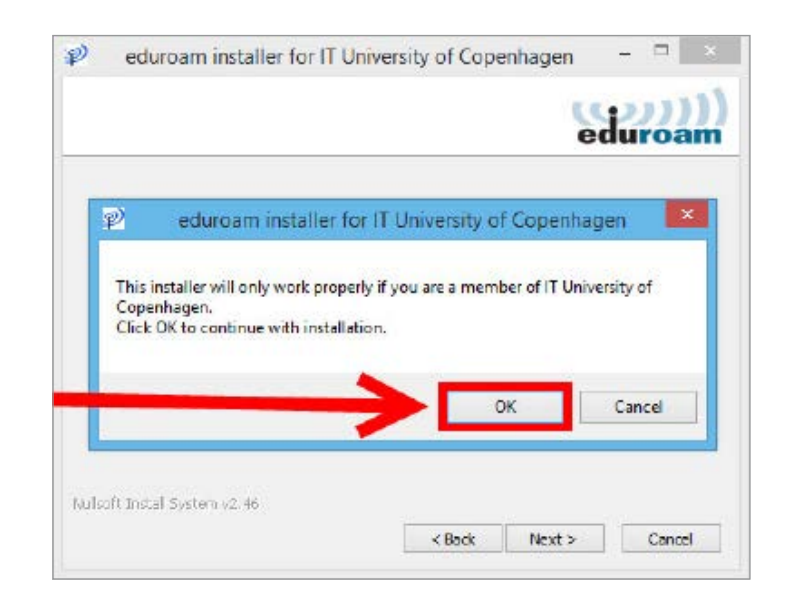

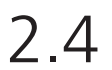

Fill in your login information by using your ITU username (including "@itu.dk") and ITU password.

Then, click on "Next".

Example: My username is abc, I will type abc@itu.dk

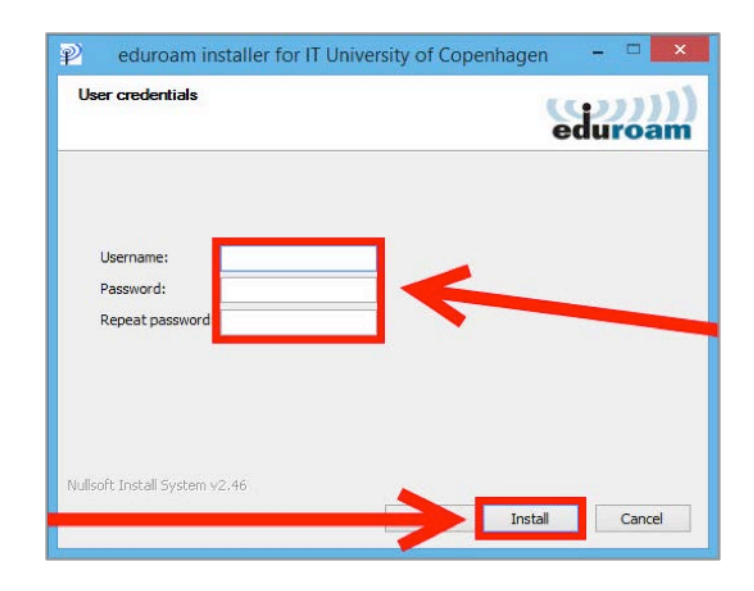

### 2.5

#### Click on "OK".

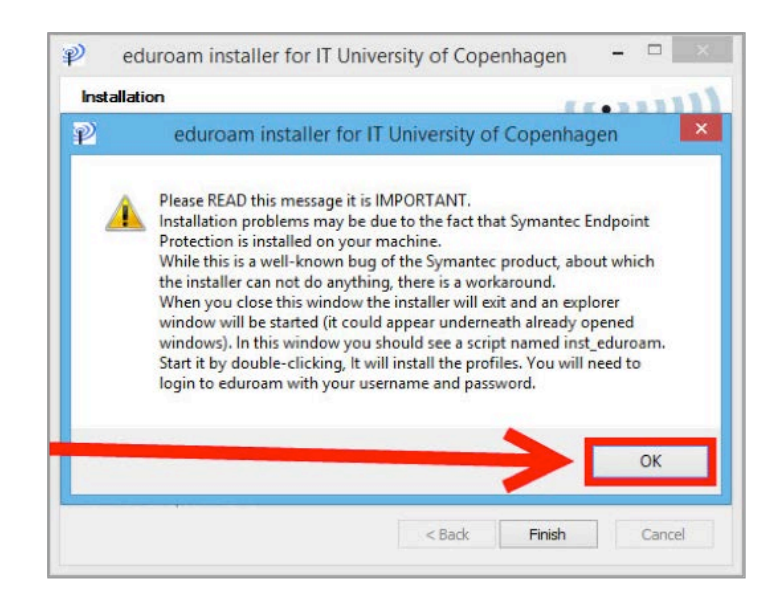

#### Click on "Finish".

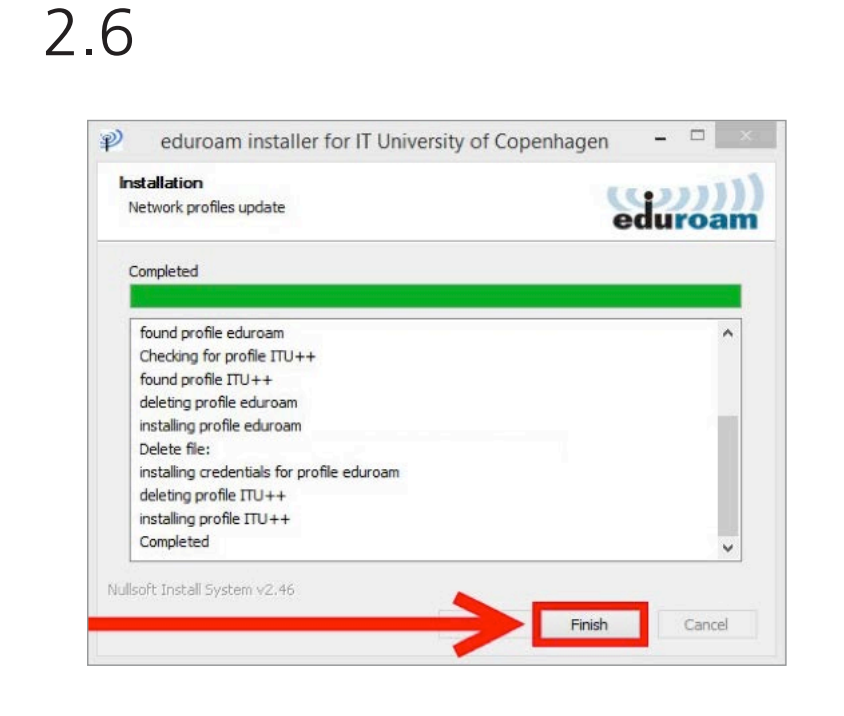

## IT DEPARTMENT

IT University of Copenhagen Rued Langgaards Vej 7 2300 Copenhagen S

> Opening hours: Monday - Friday 10 AM to 13 PM Wing 2C

> > it@itu.dk